# **i0S**(1)

## salespartner

同意して続行

al 🕆 💷

al 🕆 🔳

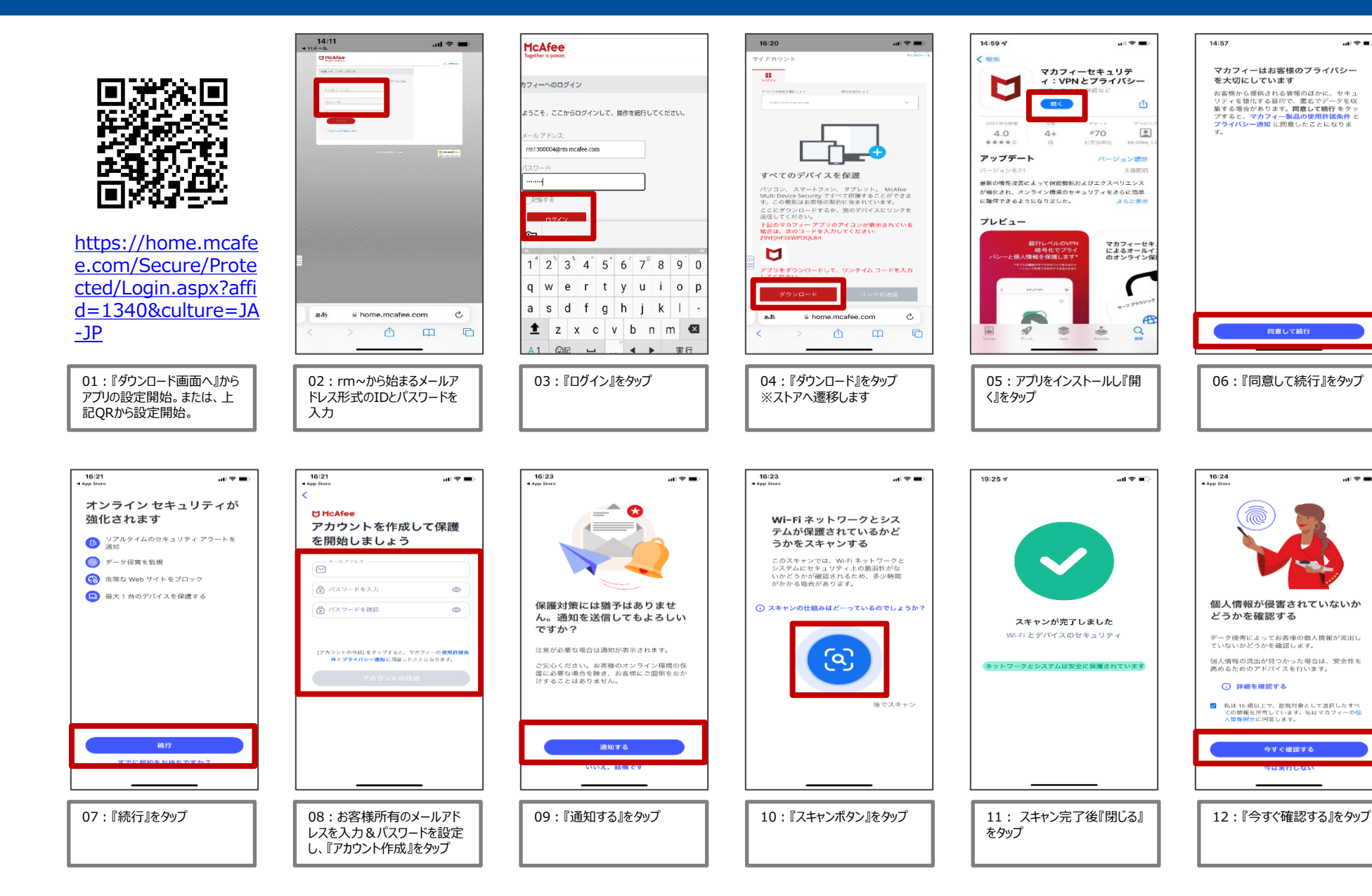

# i0S2

## salespartner

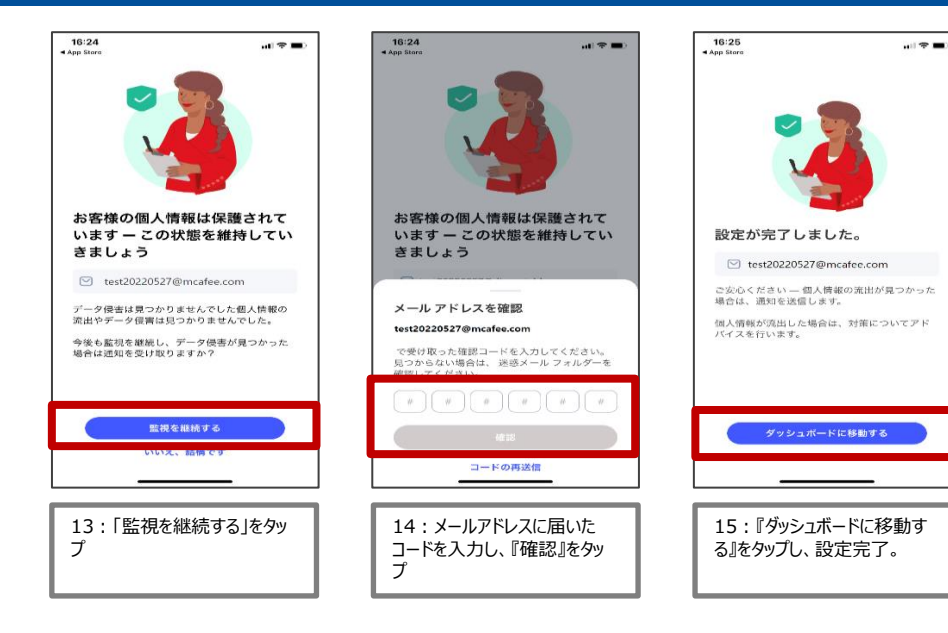

# **Android**(1)

### salespartner

タッブ

**\***1

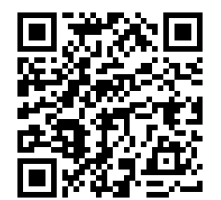

https://home.mcafe e.com/Secure/Prote cted/Login.aspx?affi d=1340&culture=JA -JP

01: 『ダウンロード画面へ』から アプリの設定開始。または、上 記QRから設定開始。

レスを入力&パスワードを設定

し、『アカウント作成』をタップ

12:48 🗉

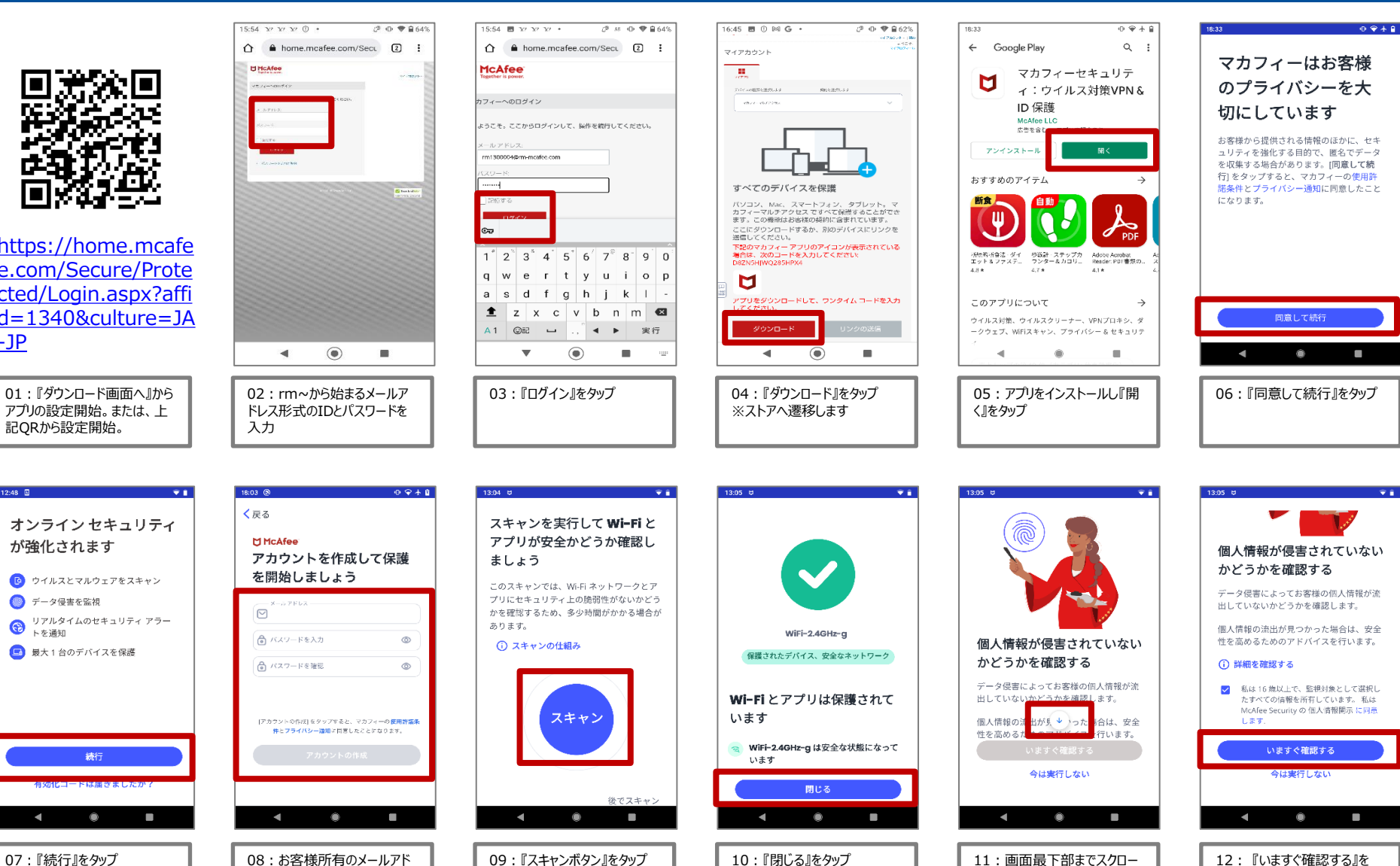

ル

#### Android 2

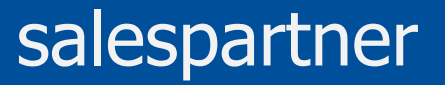

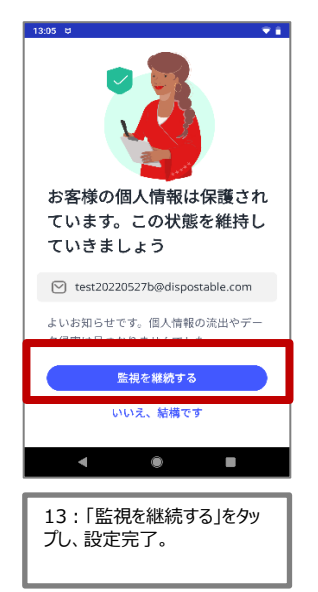